### The RStudio IDE

### using RStudio to manage code, data, and files

### by Martin Frigaard

Written: September 30 2021

Updated: November 30 2021

<u>Created using the "λέξις" theme</u>

https://github.com/mjfrigaard/csuc-data-journalism

## The RStudio IDE

Managing your code, data, and files with RStudio

### Change RStudio's Default Settings

#### Click on **Tools > Global Options...**

- We want to uncheck "Restore .RData into work space at start up"
- We also want to make sure we change "Save work space to .Rdata on exit" to "Never"

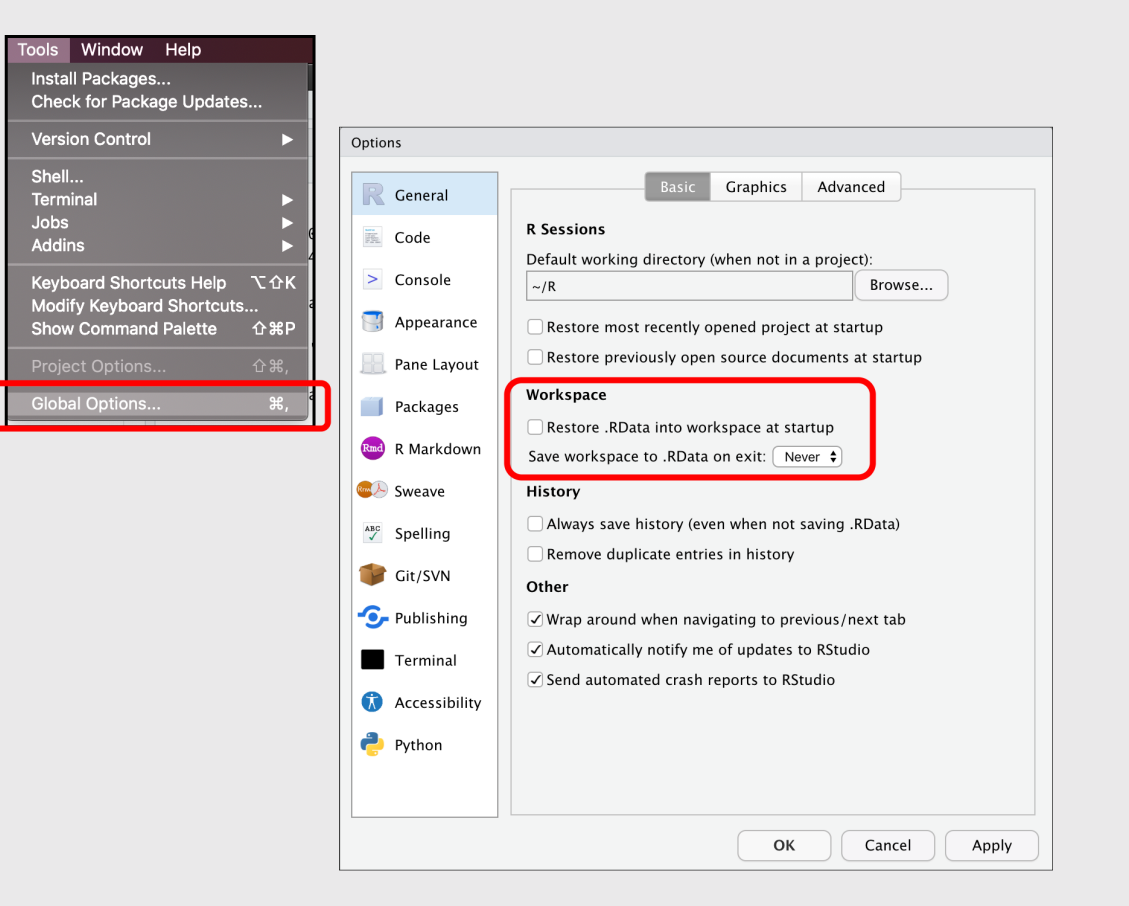

### Customize RStudio

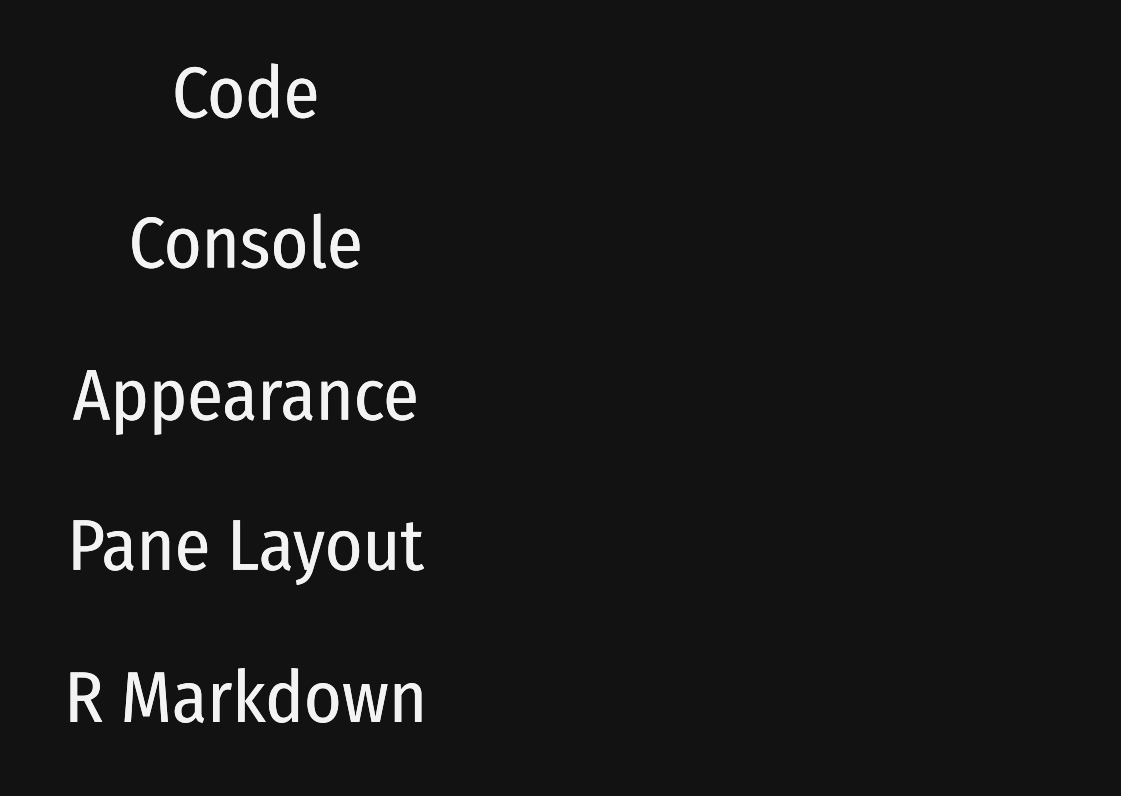

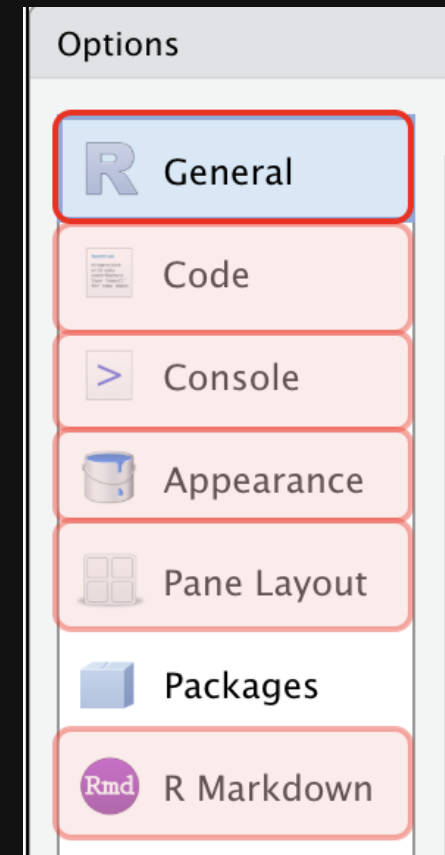

https://github.com/mjfrigaard/csuc-data-journalism

# Code Editing

- Auto indent?
- Continue comment lines?
- Save R scripts before sourcing?

| Editing                                     | Display                                                   | Saving       | Completion  | Diagnostics |  |
|---------------------------------------------|-----------------------------------------------------------|--------------|-------------|-------------|--|
| General                                     |                                                           |              |             |             |  |
| 🗸 Insert spac                               | es for tab                                                |              |             |             |  |
| Tab width                                   | 4                                                         |              |             |             |  |
| Auto-deteo                                  | ct code inde                                              | entation     |             |             |  |
| ✓ Insert mate                               | hing paren                                                | s/quotes     |             |             |  |
| Auto-inder                                  | nt code afte                                              | r paste      |             |             |  |
| ✓ Vertically a                              | lign argum                                                | ents in auto | o-indent    |             |  |
| 🗸 Soft-wrap                                 | R source file                                             | es           |             |             |  |
| Continue c                                  | omment wh                                                 | ien insertin | ig new line |             |  |
| Surround sele                               | Surround selection on text insertion: Quotes & Brackets 🖨 |              |             |             |  |
| Keybindings:                                | Keybindings: Default   Modify Keyboard Shortcuts          |              |             |             |  |
| Execution                                   |                                                           |              |             |             |  |
| ☑ Always save R scripts before sourcing     |                                                           |              |             |             |  |
| ☐ Focus console after executing from source |                                                           |              |             |             |  |
| Ctrl+Enter executes: Multi-line R statement |                                                           |              |             |             |  |
| Snippets                                    |                                                           |              |             |             |  |
| ✓ Enable code snippets Edit Snippets ?      |                                                           |              |             |             |  |
|                                             |                                                           |              |             |             |  |
|                                             |                                                           |              |             |             |  |

# Code Display

- Margins?
- Scrolling?
- Rainbow parentheses?

| Editing Display                                             | Saving     | Completion | Diagnostics |  |
|-------------------------------------------------------------|------------|------------|-------------|--|
| General                                                     |            |            |             |  |
| ☑ Highlight selected wo                                     | ord        |            |             |  |
| Highlight selected line                                     | e          |            |             |  |
| Show line numbers                                           |            |            |             |  |
| <ul> <li>✓ Show margin</li> <li>Margin column 80</li> </ul> |            |            |             |  |
| Show whitespace cha                                         | racters    |            |             |  |
| Show indent guides                                          |            |            |             |  |
| Blinking cursor                                             |            |            |             |  |
| Allow scroll past end                                       | of documer | nt         |             |  |
| ✓ Allow drag and drop                                       | of text    |            |             |  |
| Highlight R function                                        | calls      |            |             |  |
| ✓ Rainbow parentheses                                       |            |            |             |  |
| Fold Style: Start and End                                   | <b>¢</b> k |            |             |  |

# Code Saving

- Cursor position?
- Line endings?
- Text encoding?

| Editing                                       | Display       | Saving      | Completion     | Diagnostics |  |  |  |
|-----------------------------------------------|---------------|-------------|----------------|-------------|--|--|--|
| General                                       | General       |             |                |             |  |  |  |
| Ensure tha                                    | t source file | s end with  | newline        |             |  |  |  |
| 🗌 Strip trailir                               | ng horizonta  | l whitespa  | ce when saving |             |  |  |  |
| Restore las                                   | st cursor pos | sition wher | opening file   |             |  |  |  |
| Serialization                                 | Serialization |             |                |             |  |  |  |
| Line ending conversion: Platform Native       |               |             |                |             |  |  |  |
| Default text encoding:                        |               |             |                |             |  |  |  |
| UTF-8 Change                                  |               |             |                |             |  |  |  |
| Auto-save                                     |               |             |                |             |  |  |  |
| Automatically save when editor loses focus    |               |             |                |             |  |  |  |
| When editor is idle: Backup unsaved changes 🖨 |               |             |                |             |  |  |  |
| Idle period: 1000ms                           |               |             |                |             |  |  |  |

## **Code Completion**

- Insert parentheses?
- Insert spaces?
- Completion delay setting?

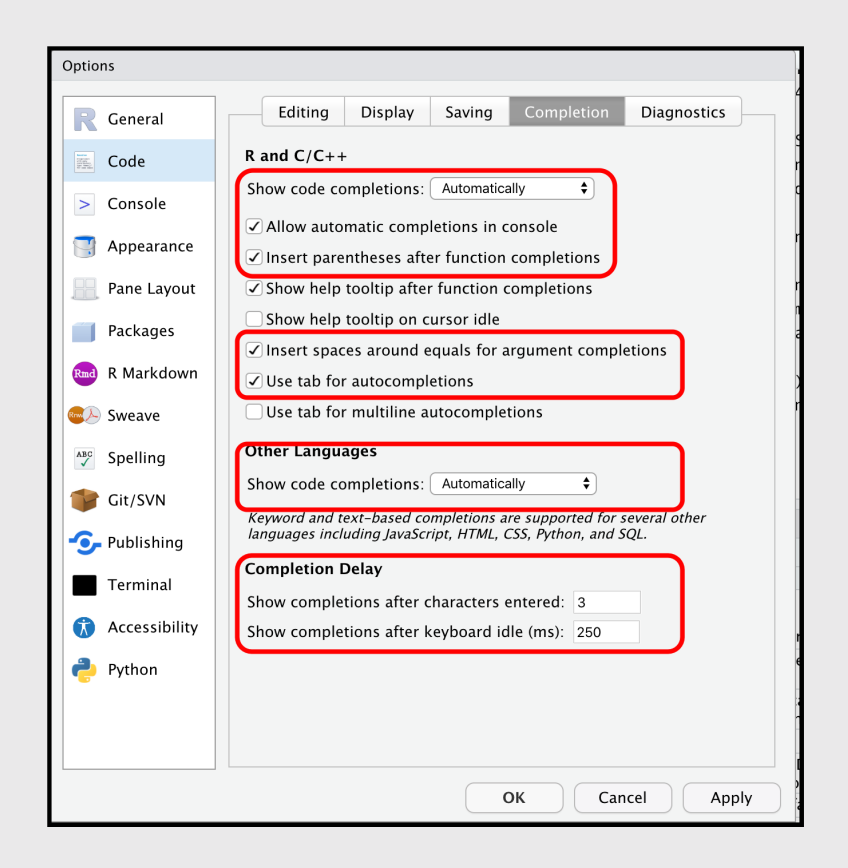

# **Code Diagnostics**

- Check your R Code?
- Check other languages?
- How long?

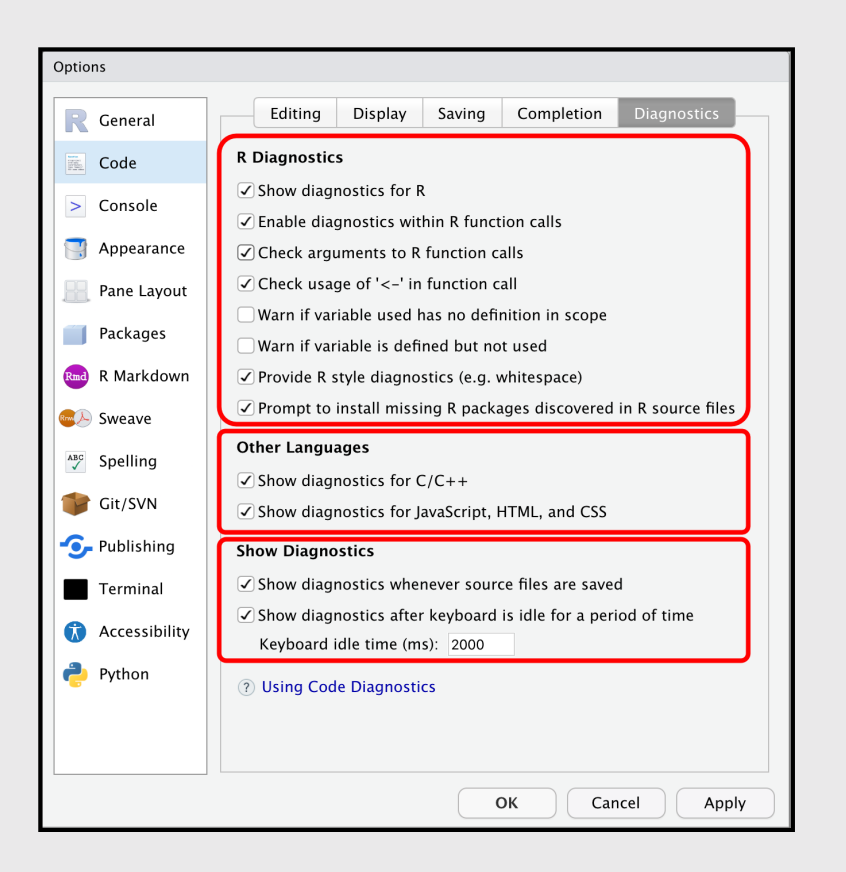

## Console

- Display?
- Debugging?
- Other?

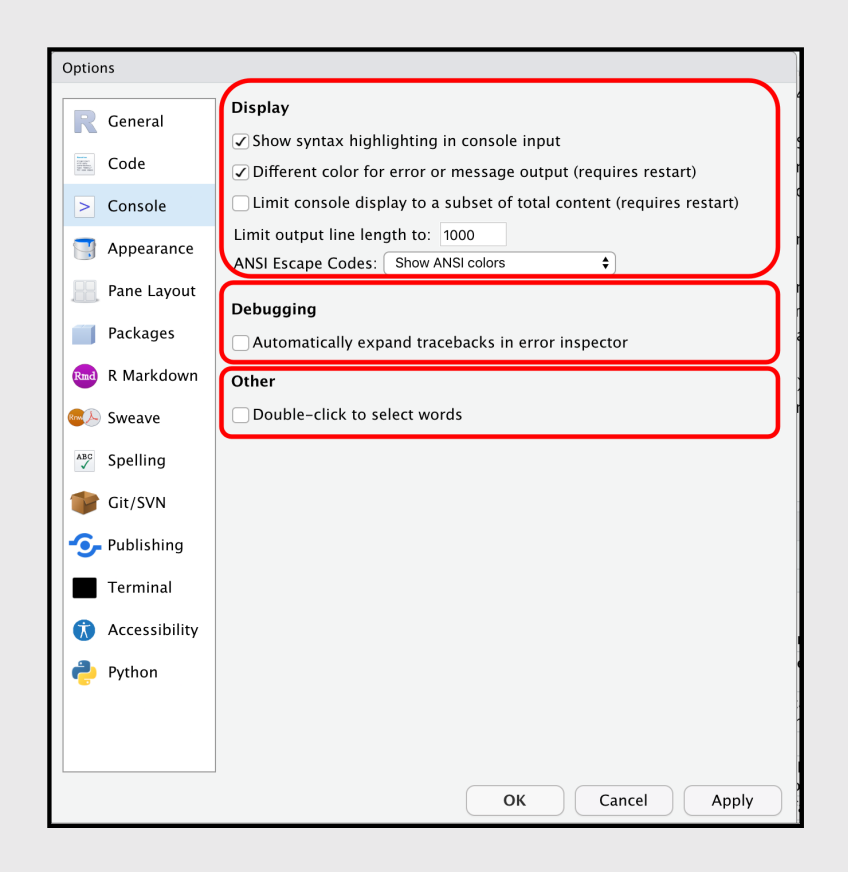

### Appearance

#### - RStudio theme?

#### - Zoom?

- Also hold <sup>3#</sup> and press + on macOS
- Also hold ctrl and press + on Windows
- Font?

#### - Editor theme?

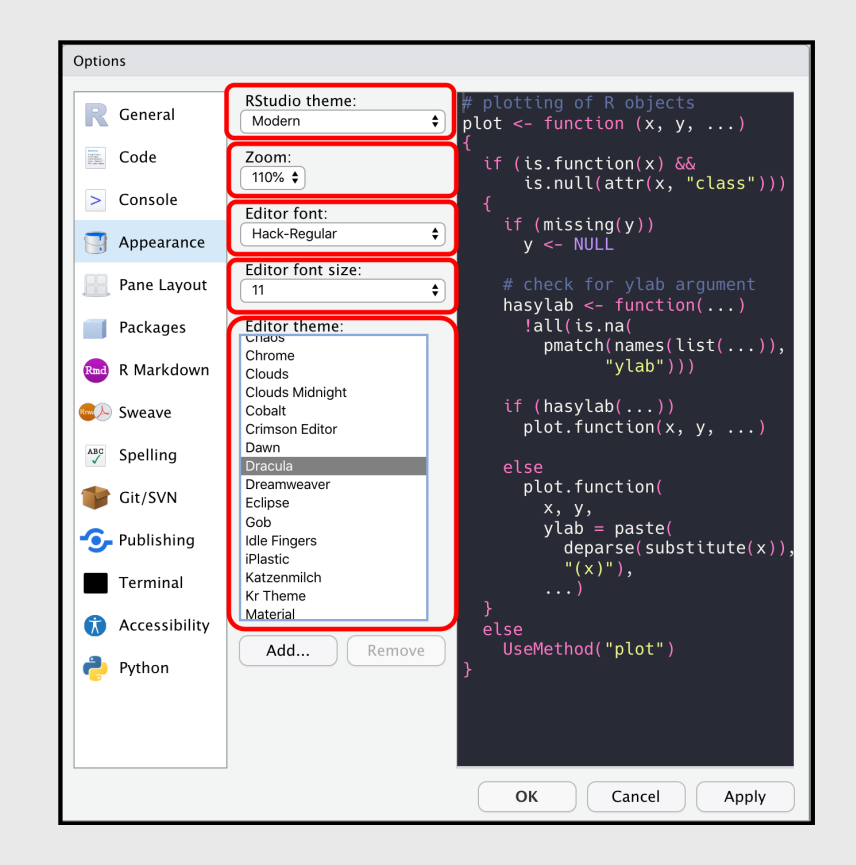

42

### Pane layout

- Source?
- Console?

#### **Combining pane elements?**

- Plots, Connections, Build, VCS, Presentation
- Files, Packages, Help, Tutorial, Viewer

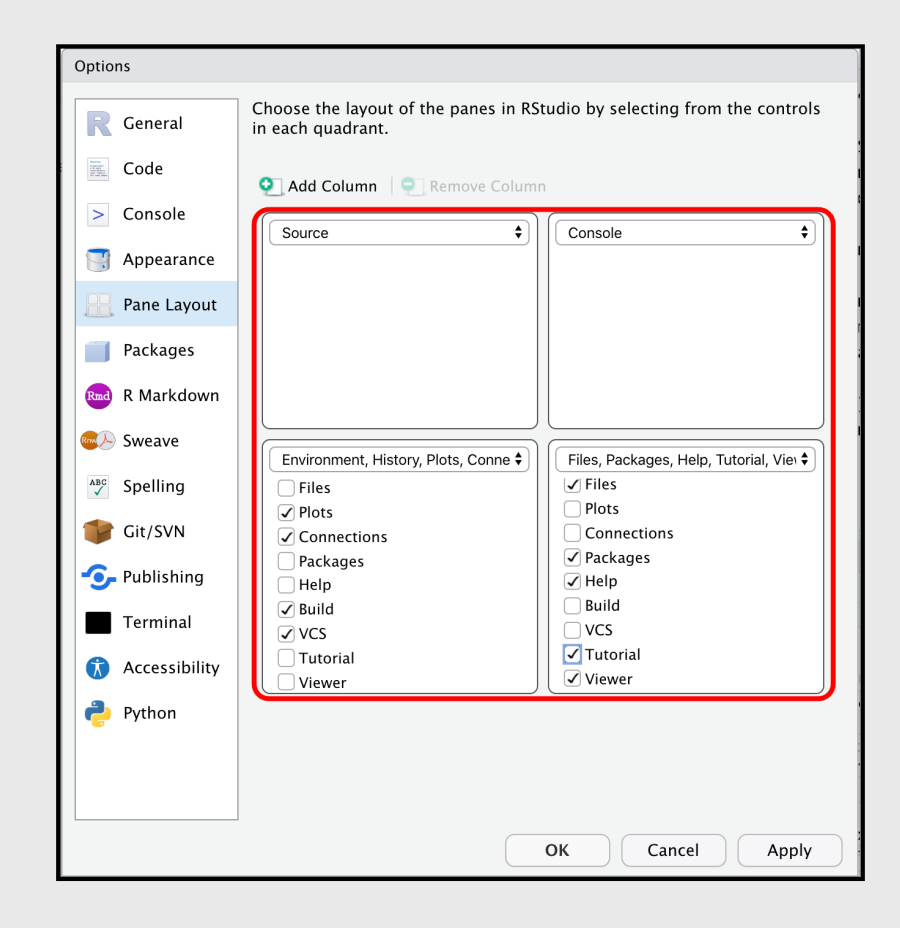

## Pane layout view

#### Standard layout options

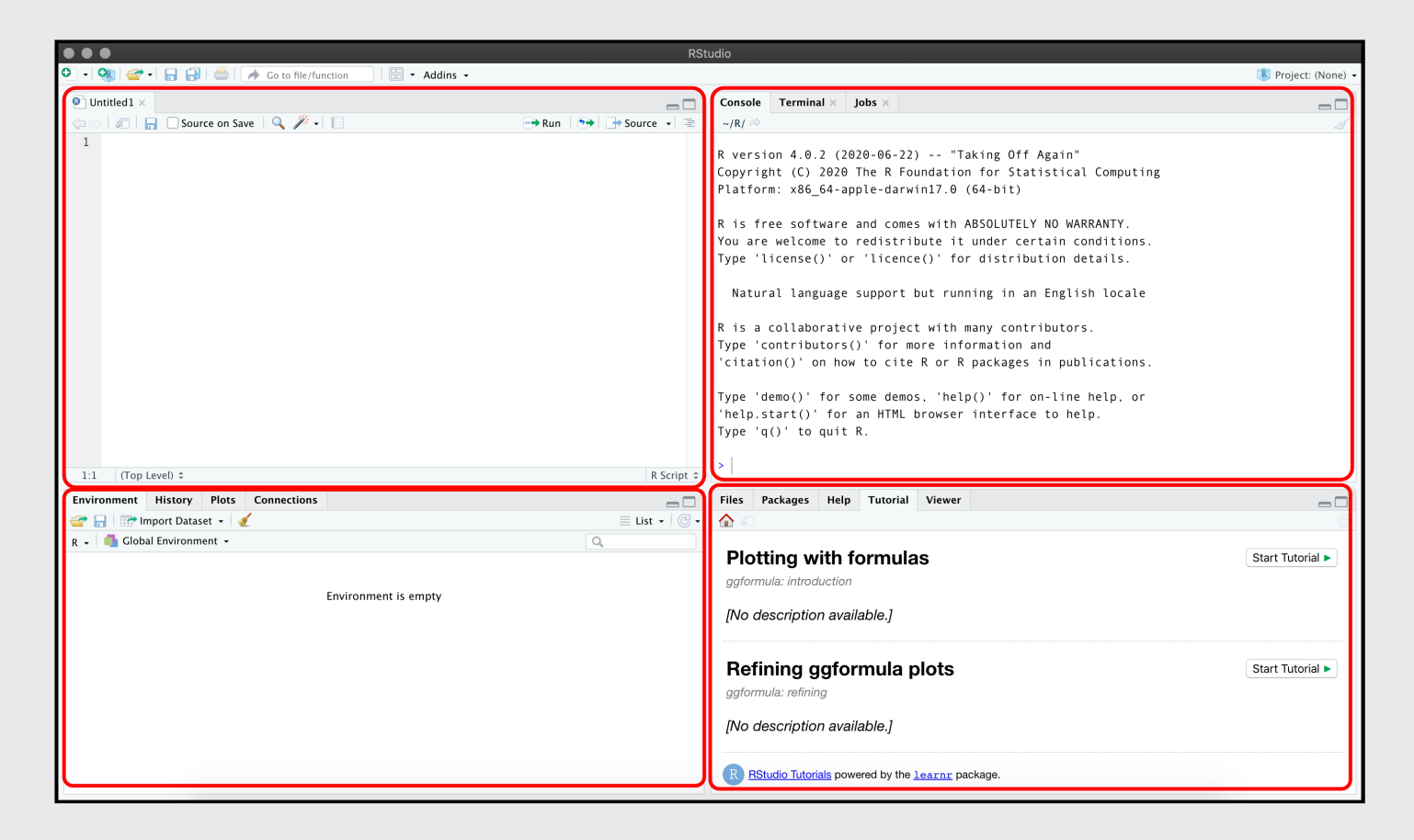

## Pane layout: add column

#### **Two screens?**

add a Source column and rearrange the panes

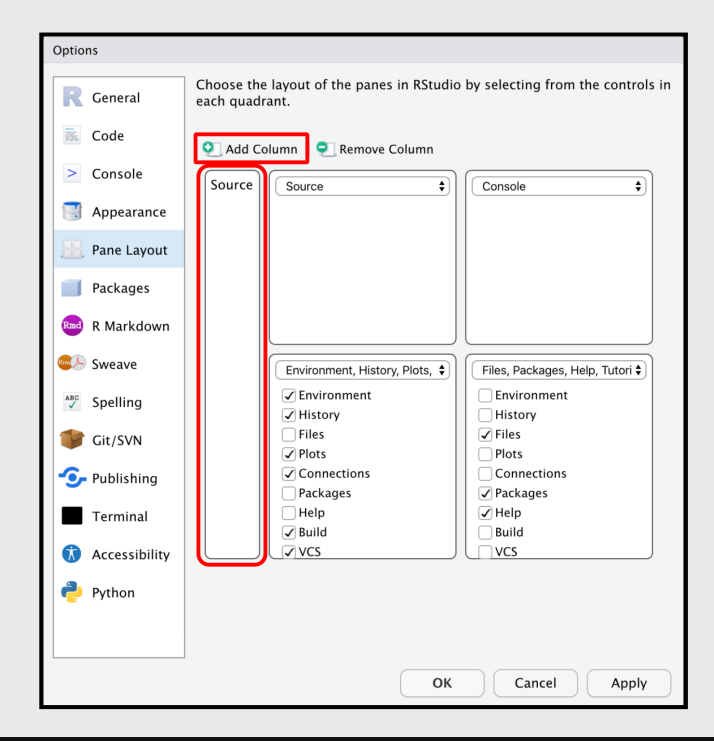

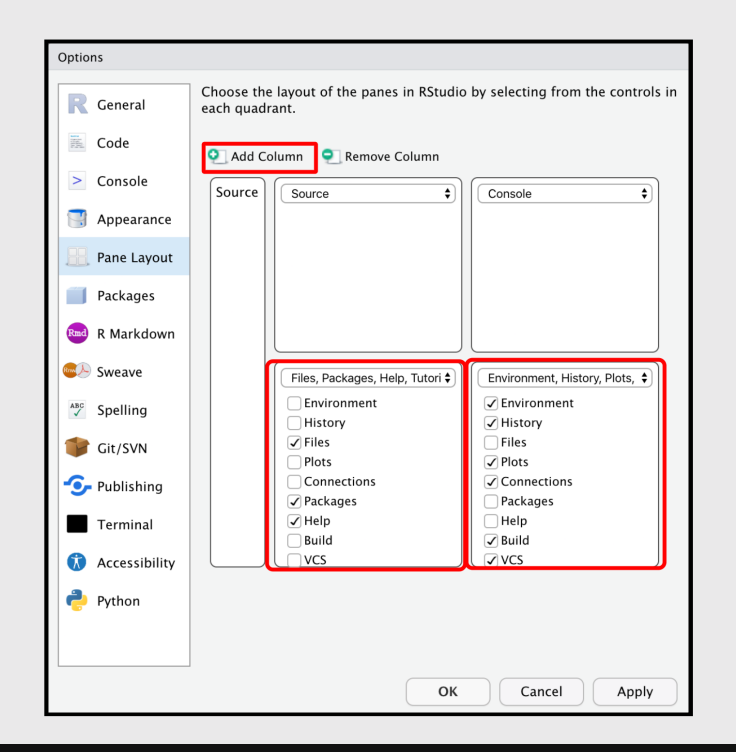

https://github.com/mjfrigaard/csuc-data-journalism

## Pane layout: add column view

Now you see Source, Tutorial, and Console panes on a single screen!

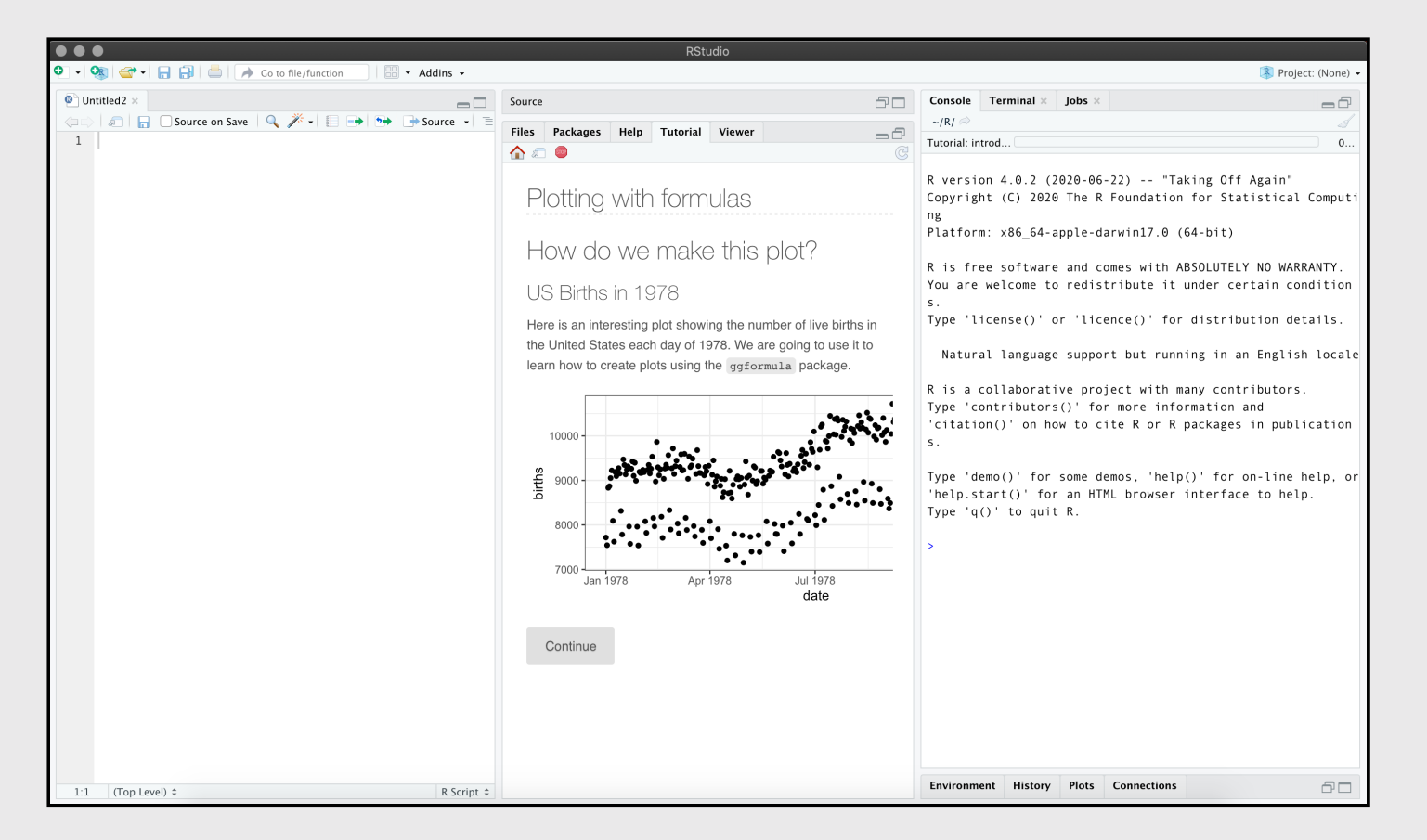

## **RStudio Projects**

## Why RStudio Projects?

Keep track of all your files with RStudio project files (.Rproj).

Self contained

Using R projects keeps track or your current working directory!

**Project orientated** 

.Rproj files make bundling and shipping files and folders easier!

## Why RStudio Projects?

Keep track of all your files with RStudio project files (.Rproj).

Avoid removing all the files

#### Don't do this!

rm(list = ls())

**.** Rproj files keep all the files associated with a project together — input data, R scripts, analytic results, figures.

## Creating RStudio project in existing folder

#### Click on 'Project: (None)' > 'New Project'

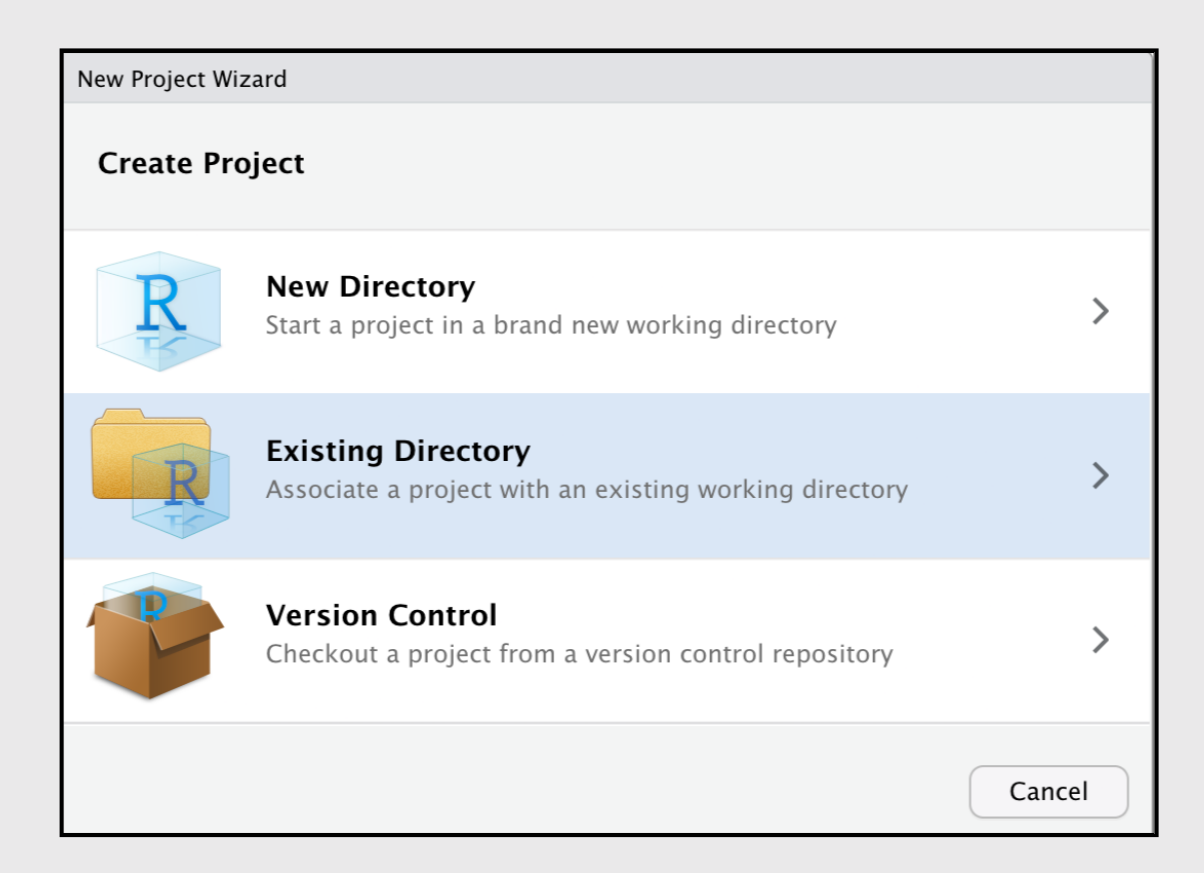

## Creating RStudio project in existing folder

#### Click on 'Browse > 'Create Project'

| New Project Wizard |                                   |                |        |
|--------------------|-----------------------------------|----------------|--------|
| Back               | Create Project from Exist         | ing Directory  |        |
| P                  | Project working directory:<br>~/R |                | Browse |
|                    |                                   |                | 3      |
|                    |                                   |                |        |
|                    |                                   |                |        |
| Open in new see    | ssion                             | Create Project | Cancel |

#### Click on Project: (None) > New Project

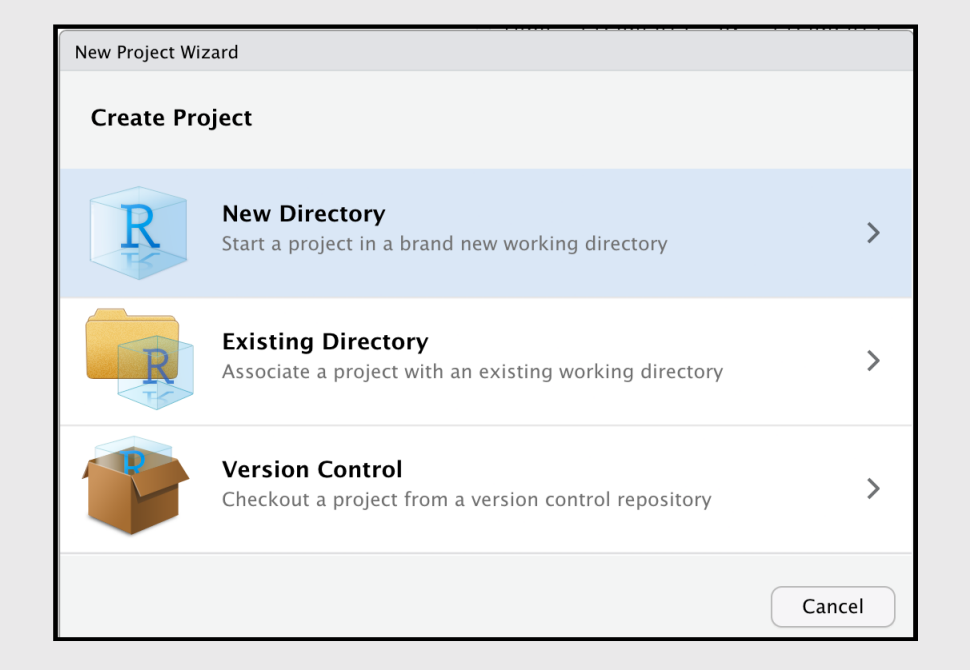

#### Select project type

| New Project Wizard                         |        |  |  |
|--------------------------------------------|--------|--|--|
| Back Project Type                          |        |  |  |
| R New Project                              | >      |  |  |
| R Package project in an empty<br>directory | >      |  |  |
| R Shiny Web Application                    | >      |  |  |
| R Package using Rcpp                       | >      |  |  |
| R Package using RcppArmadillo              | >      |  |  |
| R Package using RcppEigen                  | >      |  |  |
| R Package using RcppParallel               | >      |  |  |
|                                            | Cancel |  |  |

#### **Create new folder name**

| New Project Wizard |                                                                                                    |        |
|--------------------|----------------------------------------------------------------------------------------------------|--------|
| Back               | Create New Project                                                                                                    |        |
| R                  | Directory name:<br>my-new-project<br>Create project as subdirectory of:<br>~<br>Create a git repository<br>Use renv with this project | Browse |
| Open in new se     | create Project                                                                                                    | Cancel |

#### **Choose parent folder**

| New Project Wizard |                                         |        |
|--------------------|-----------------------------------------|--------|
| Back               | Create New Project                      |        |
| D                  | Directory name:<br>my-new-project       |        |
|                    | Create project as subdirectory of:<br>~ | Browse |
|                    | Create a git repository                 |        |
|                    | Use renv with this project              |        |
|                    |                                         |        |
|                    |                                         |        |
| Open in new se     | create Project                          | Cancel |

#### If you have Git installed, select 'Create a git repository'

| New Project Wizard |                                                                                                    |                       |
|--------------------|----------------------------------------------------------------------------------------------------|-----------------------|
| Back               | Create New Project                                                                                                    |                       |
| R                  | Directory name:<br>my-new-project<br>Create project as subdirectory of<br>~<br>Create a git repository<br>Use renv with this project | of:<br>Browse         |
| Open in new se     | ssion                                                                                                    | Create Project Cancel |

#### Check for new project name & Git pane

| • • • my-new-project - RStudio                                       |                                                                                                    |                    |  |  |  |
|----------------------------------------------------------------------|----------------------------------------------------------------------------------------------------|--------------------|--|--|--|
| 🔍 🗸 🧐 🛫 🗸 🔒 😓 🕼 🍌 Go to file/function 🔢 👼 🖌 🗟 👻 🗟 🗸 Addins 🗸         |                                                                                                    | 🔋 my-new-project 👻 |  |  |  |
| Untitled1 ×                                                          | Console Terminal × Jobs ×                                                                                                    |                    |  |  |  |
| 🗢 🖓 🗐 🔒 🖸 Source on Save   🔍 🎢 📲 📄 Run   🖼 Source 🗸 🥃                | ~/my-new-project/ 🗇                                                                                                    |                    |  |  |  |
| 1                                                                    | <pre>R version 4.0.2 (2020-06-22) "Taking Off Again"<br/>Copyright (C) 2020 The R Foundation for Statistical Computing<br/>Platform: x86_64-apple-darwin17.0 (64-bit)<br/>R is free software and comes with ABSOLUTELY NO WARRANTY.<br/>You are welcome to redistribute it under certain conditions.<br/>Type 'license()' or 'licence()' for distribution details.<br/>Natural language support but running in an English locale<br/>R is a collaborative project with many contributors.<br/>Type 'contributors()' for more information and<br/>'citation()' on how to cite R or R packages in publications.<br/>Type 'demo()' for some demos, 'help()' for on-line help, or<br/>'help.start()' for an HTML browser interface to help.<br/>Type 'q()' to quit R.</pre>                                                                                                    |                    |  |  |  |
| 1:1 (Top Level) ¢ R Script ¢                                         |                                                                                                    |                    |  |  |  |
| Environment History Plots Connections Git                            | Files Packages Help Tutorial Viewer                                                                                                    |                    |  |  |  |
| 🗏 Diff 🛛 Commit 🖣 Pull 🔹 🎓 Push 🕑 History 🍪 More 👻 😓 (no branch) 🗸 🎯 | New Folder 🔮 Delete 🕞 Rename   🎆 More 🗸                                                                                                    | G                  |  |  |  |
| Staged Status A Path                                                 | Home > my-new-project                                                                                                    | ··· (8. J          |  |  |  |
| 2 2 my-new-project.Rproj                                             | A Name Size Moo                                                                                                    | ined               |  |  |  |
|                                                                      | ■                                                                                                    | 13 2020 12:40 PM   |  |  |  |
|                                                                      | When the second second se | 13, 2020, 12:45 PM |  |  |  |
|                                                                      |                                                                                                    |                    |  |  |  |

### Folder Structure

- separate raw and cleaned data
- keep documents and code separate
- keep figures separate
- name files appropriately (preferably 2 digit prefix)
- structure is reusable and easy to understand

project-name/ -- CITATION – project–name.Rproj -- README.md -- LICENSE -- requirements.txt --data/ |--raw/ |--raw-birds-data.csv --processed/ |--processed-birds-data.csv --doc/ -- notebook.Rmd -- manuscript.Rmd -- changelog.txt --results/ -- summarized-results.csv --code/ -- 01-sightings-import.R -- 02-sightings-wrangle.R -- 03-sightings-model.R -- runall.R

### Folder structure

# Adapted from from 'Good enough practices in scientific computing'

# Naming things

# Naming files

File names should be:

- 1. human readable -> (makes sense)
- 2. machine readable -> (regex)
- 3. sort/order well -> (ISO 8601 date)

2020-10-12-270-301- **central-lab-metrics**.csv 2020-10-12-**270-301**-central-lab-metrics.csv **2020-10-12**-270-301-central-lab-metrics.csv

## Naming files\*

We can perform regular expression searches for files like this:

Find 270-301 files

#### [1] TRUE

\*Adapted from Jenny Byran's slides

## Naming files\*

#### Also acceptable: Logical order and underscores \_

```
files
[1] "01.0_import_lab-data.R" "02.0_wrangle_lab-data.R"
[3] "03.0_eda_lab-data.R"
[3] "03.0_eda_lab-data.R"
[5] [,2] [,3]
[1,] "01.0" "import" "lab-data.R"
[2,] "02.0" "wrangle" "lab-data.R"
[3,] "03.0" "eda" "lab-data.R"
```

\*Adapted from Jenny Byran's slides

## File paths

### Use relative rather than absolute file paths

### **Absolute paths** are specific to a system

/project-name/data → absolute path in macOS

 $\project-name \data \rightarrow absolute path in Windows$ 

### Relative paths are specific to a folder

project-name/data  $\rightarrow$  relative path in macOS

project-name\\data  $\rightarrow$  relative path in Windows

## Or use the here package

# The here::set\_here() function solves a lot of file path problems (especially if you're not using R projects)

library(here)
here::set\_here(".")
list.files(all.files = TRUE, pattern = "here")

[1] ".here"

This creates a .here file (similar to .Rproj files)

As long as the **.** here file stays in the referenced folder, you can include simply include here::here() in the top of your code files.

## Terminal pane

Learn a handful of command-line tools to make life easier

cd, pwd, mkdir, rm, ls, etc.

RStudio comes with a Terminal pane for quick access to the command-line

| ſ●●● my                                                          | ew-project - RStudio                                                                                                    |                        |
|------------------------------------------------------------------|----------------------------------------------------------------------------------------------------|------------------------|
| 🔍 • 🧠 🚰 • 🕞 🔂 🎰 🍌 Go to file/function 👘 🗄 • 🗒 • Addins •         |                                                                                                    | 🖹 mv-new-project 🔹     |
| Untitled1 ×                                                      | Console Terminal × Jobs ×                                                                                                    |                        |
| 🗢 🖂 🔚 🖸 Source on Save   🔍 🎢 📲 🔂 🔿 Run   😁 🕞 Source              | - 🔁 🦛 🔿   Terminal 1 - 🛛 ~/my-new-project                                                                                                    | <i>⊿</i> ×             |
|                                                                  |                                                                                                    |                        |
| 1:1 (Top Level) \$                                               | cript ÷                                                                                                    | J                      |
| Environment History Connections Git Tutorial                     | Files Plots Packages Help Viewer                                                                                                    |                        |
| 😑 Diff 📝 Commit 🔍 Pull 🖌 🛉 Push 🛞 History 🎯 More 👻 😓 (no branch) | 🕼 - 💁 New Folder 🗿 Delete 🕞 Rename 🎂 More -                                                                                                    | G                      |
| Staged Status A Path                                             | A Home > my-new-project                                                                                                    |                        |
| .gitignore                                                       | ▲ Name Size                                                                                                    | Modified               |
| 🗌 🖬 🖬 my-new-project.Rproj                                       | 1 1 1 1 1 1 1 1 1 1 1 1 1 1 1 1 1 1 1                                                                                                    |                        |
|                                                                  | 🗌 🕙 .gitignore 40 B                                                                                                    | Oct 14, 2020, 11:05 AM |
|                                                                  | Subscription State State | Oct 14, 2020, 11:05 AM |
|                                                                  |                                                                                                    |                        |

# Getting help

R comes with a *ton* of accessible help files

?read.csv

```
Files Plots Packages Help Viewer
                                                                                         \neg \Box
(= =) 🏠 🔊
                                                           Q
                                                                               Refresh Help Topic
R: Data Input - Find in Topic
read.table {utils}
                                                                               R Documentation
Data Input
Description
Reads a file in table format and creates a data frame from it, with cases corresponding to lines and variables to fields
in the file.
Usage
read.table(file, header = FALSE, sep = "", quote = "\"'",
            dec = ".", numerals = c("allow.loss", "warn.loss", "no.loss"),
            row.names, col.names, as.is = !stringsAsFactors,
            na.strings = "NA", colClasses = NA, nrows = -1,
            skip = 0, check.names = TRUE, fill = !blank.lines.skip,
            strip.white = FALSE, blank.lines.skip = TRUE,
            comment.char = "#",
            allowEscapes = FALSE, flush = FALSE,
            stringsAsFactors = default.stringsAsFactors(),
            fileEncoding = "", encoding = "unknown", text, skipNul = FALSE)
read.csv(file, header = TRUE, sep = ",", quote = "\"",
         dec = ".", fill = TRUE, comment.char = "", ...)
```

35 /

42

### Getting help online

R also help an incredible community! Click on the links below to see some of the common places for Q & A.

1) Dedicated forum on RStudio Community

- 2) Questions tagged R on StackOverflow
- 3) Twitter topics with #rstats hashtag

### Asking good questions (reproducible examples)

You'll get better results if you ask a question with a reproducible example. The reprex package was designed to help you create one!

```
install.packages("reprex")
library(reprex)
```

Use the RStudio Addin to create a reproducible example from code you've copied onto your clipboard!

## Reprex Addin 1

Copy code
 Select Addin > Render selection

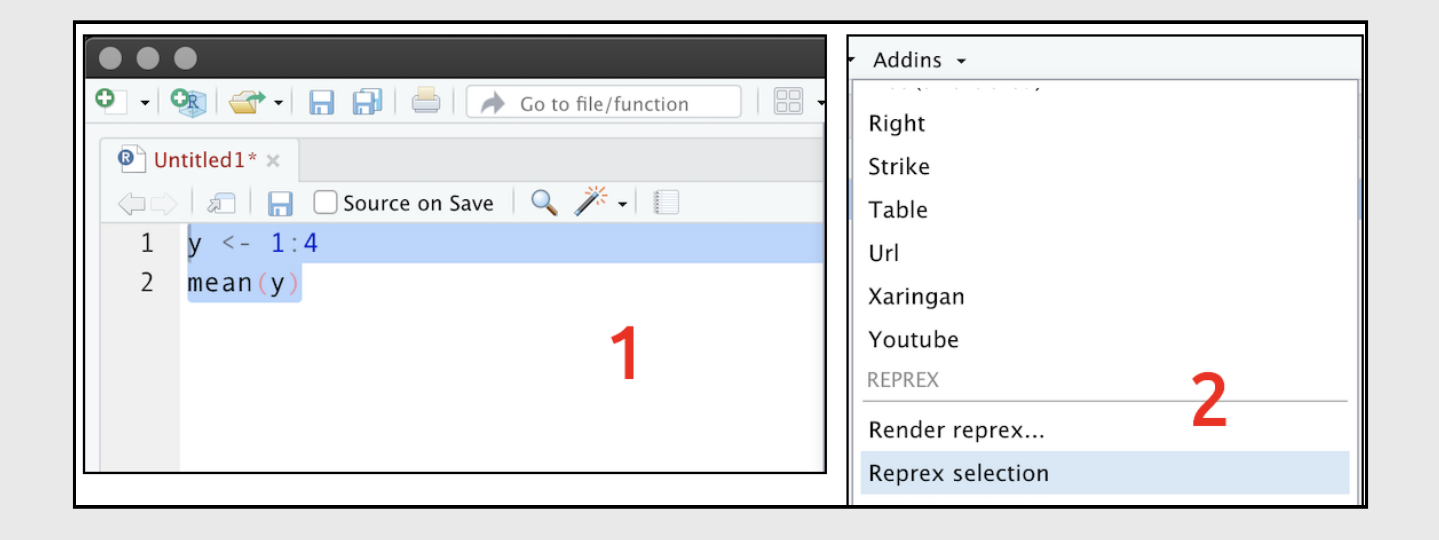

## Reprex Addin 2

- 1. Copy code
- 2. Select Addin > Render selection
- 3. Wait for console
- 4. Paste reprex

| Console Terminal × Jobs ×                            |   |               |
|------------------------------------------------------|---|---------------|
| ~/R/ 🖈                                               |   | S             |
| Rendering reprex                                     |   |               |
| Rendered reprex is on the clipboard.                 | - |               |
| >                                                    | 3 |               |
|                                                      | - |               |
|                                                      |   |               |
| Files Plots Packages Help Viewer                     |   |               |
| 🧼 🧼 🔎 Zoom 🛛 🖅 Export 👻 🥸 🖉                          |   | 😏 Publish 👻 📿 |
| y < -1.4                                             |   |               |
| mean(y)                                              |   |               |
| #> [1] 2.5                                           | 4 |               |
|                                                      |   |               |
| Created on 2020-10-14 by the reprex package (v0.3.0) |   |               |
|                                                      |   |               |

### Reprex + datapasta

#### To copy + paste actual data in a reproducible example, try datapasta!

https://reprex.tidyverse.org/articles/articles/datapasta-reprex.html

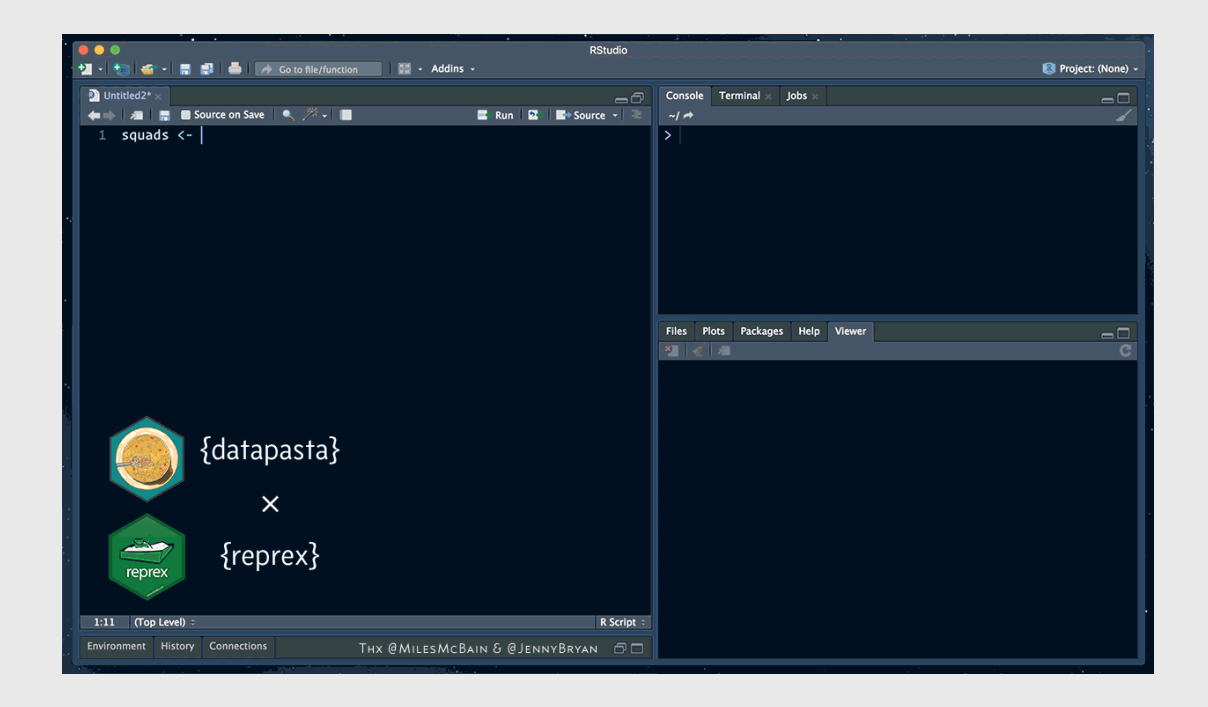

Learn more about R best practices:

- 1. R for Data Science
- 2. Tidyverse
- 3. RViews Community Blog

### THANK YOU!

### Feedback

@mjfrigaard on Twitter and Github

mjfrigaard@gmail.com

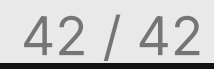